## How to Update Your Contact Information with AAUW

Go to https://www.aauw.org/membership and select Membership Services Database from the right index.

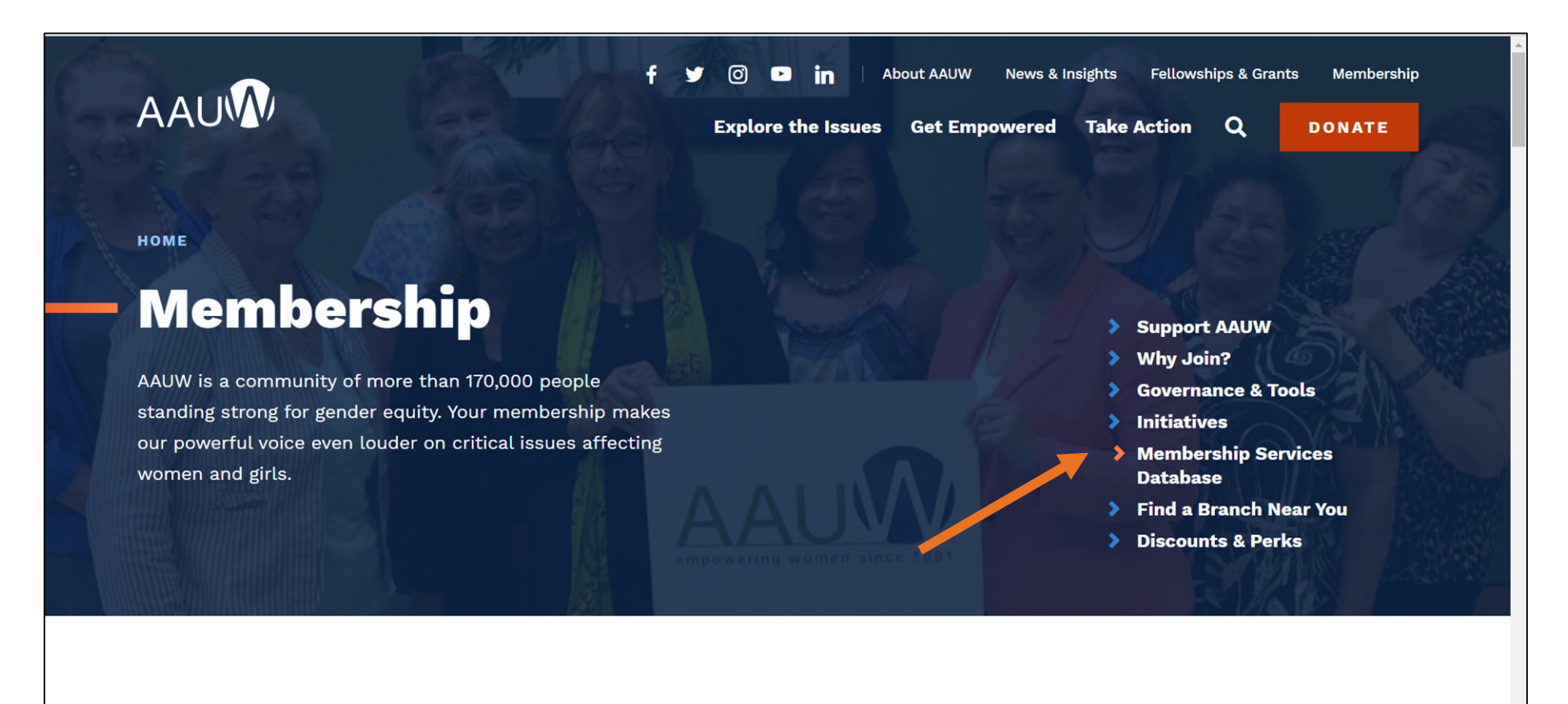

Login using your AAUW member ID and password. You can change/reset your password, if you have forgotten it.

If you have never used the Member Services Database, before, you can also select to **Create an Account**.

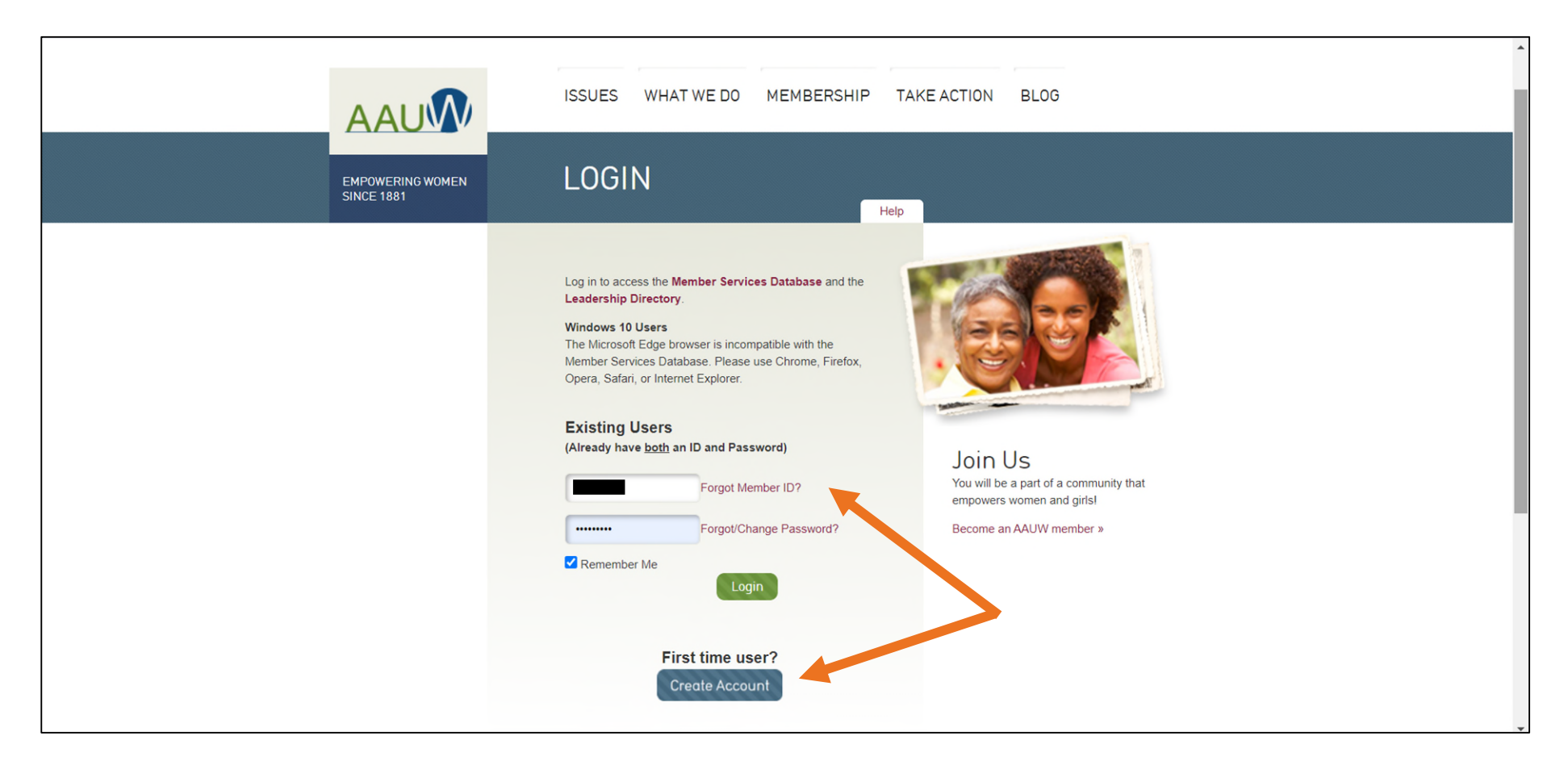

Click to Enter Member Services Database.

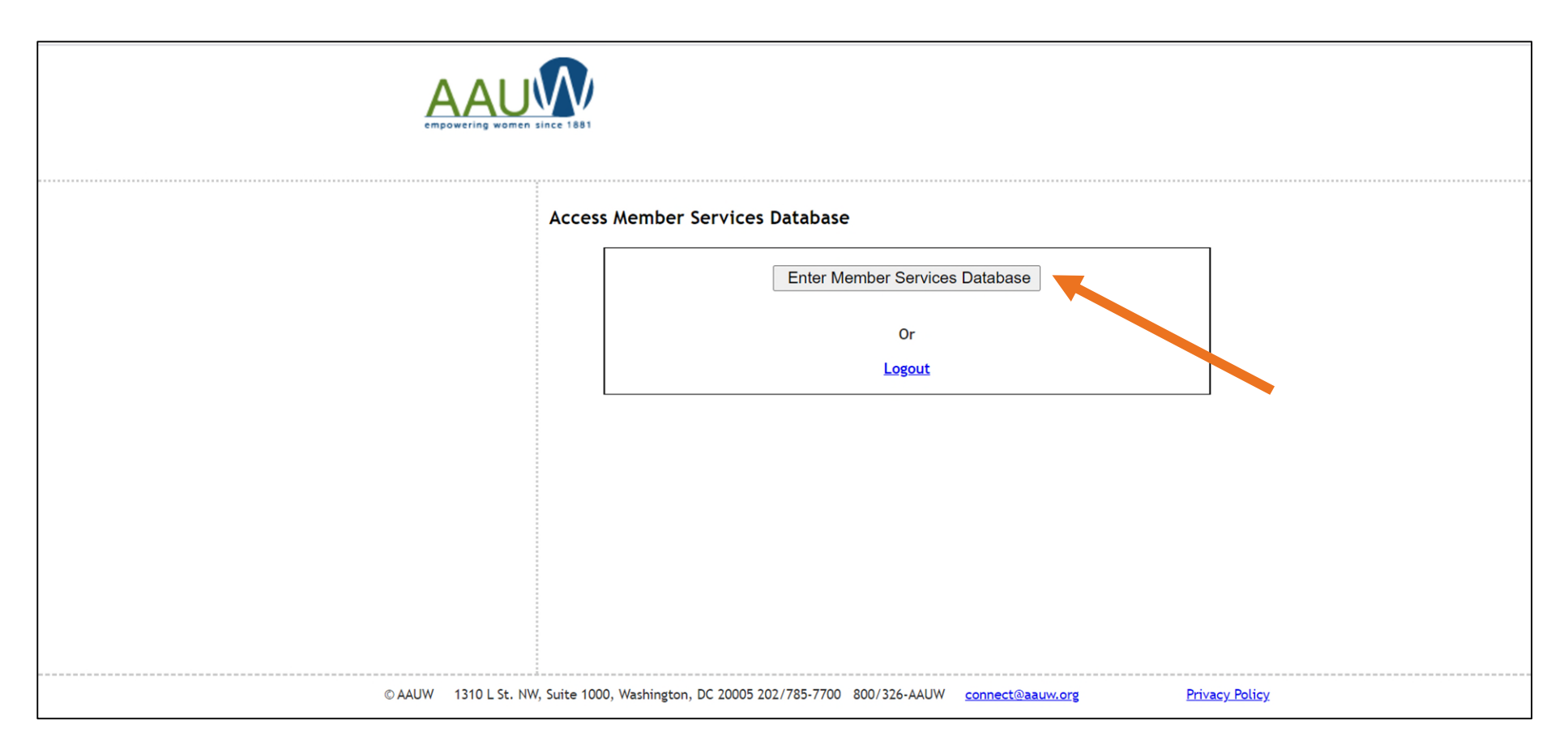

Verify that your name, address, phone and email are all current.

If you need to edit any of your information, use the **To make any changes to the information below, click here** link.

| n since 1881<br>Help via E-Mail   Help by Phone (800) 326-2289   Master User Guide                                         |
|----------------------------------------------------------------------------------------------------|
| Your Contact Information:                                                                                                  |
|                                                                                                    |
| ► To make any changes to the information below, <u>click here</u>                                                          |
| (Your last change request was processed on 4/3/2017 6:37:50 PM)                                                            |
| Name/Member ID     Jessica       Primary Address     Phone       Home:     (414)                                           |
| Milwaukee WI Business:                                                                                                    |
| Business:                                                                                                    |
| To change the name, contact connect@aaiiw.org                                                                              |
| to change the name, contact <u>connectionations</u>                                                                        |
| Your Membership Information:                                                                                               |
| >> Print Your Membership Card, <u>click here</u>                                                                           |
| ► Primary Member: WI4022-Milwaukee Inc. Expiration Date: 6/30/2021                                                         |
| Your Membership Dues and Contributions History:<br>(Only display records over past 24 months)                              |
| All dues and contributions are tax deductible as a charitable contribution unless marked with asterisk(*)  Membership Dues |
| Date         Amount           5/1/2020         \$56           5/31/2019         \$56                                       |
|                                                                                                    |